## lhre Sparkasse

## Online-Banking Business Pro "Schritt-für Schritt"

Einrichtung mit der App "S-Finanzcockpit"

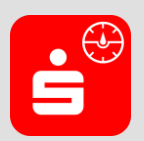

Zur Vorbereitung laden Sie die App "S-Finanzcockpit" aus dem Google Playbzw. App-Store. Aktuelle Systemvoraussetzungen können Sie dem jeweiligen App-Store entnehmen. Nach dem Aufruf vergeben Sie ein individuelles Kennwort für die App. Alternativ ist auch eine biometrische Authentifizierung mittels Fingerabdruck oder Gesichtserkennung möglich.

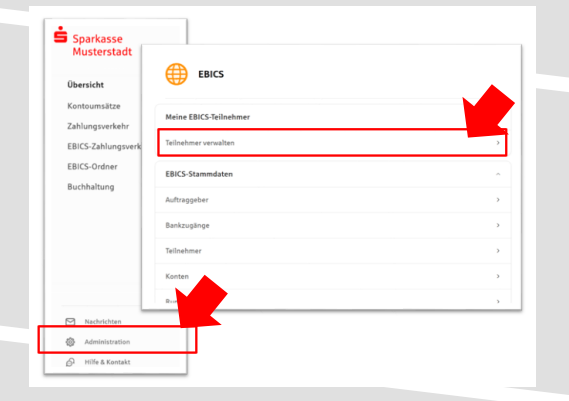

2. Initialisieren Sie die Schlüssel für die EBICS-Bankparameter der Teilnehmer mit der Auswahl "Mögliche Schlüssel initialisieren" für alle Kreditinstitute oder mit "Schlüssel initialisieren" für ein Kreditinstitut.

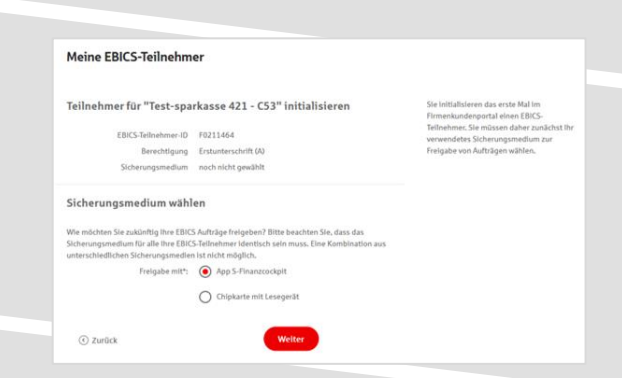

1. Rufen Sie die EBICS Administration unter Administration > EBICS > Meine EBICS-Teilnehmer > Teilnehmer verwalten auf.

|                                                                                                    |                                                                                                    | Ø<br>Mögliche SchNissel initialisteren                                                                                               |
|----------------------------------------------------------------------------------------------------|----------------------------------------------------------------------------------------------------|----------------------------------------------------------------------------------------------------|
| BICS-Teilnehmer für                                                                                                    | EBICS-Tellnehmer-ID                                                                                                    | Berechtligung                                                                                                    |
| Test-Sparkasse 422 - STA Schlosel Miles<br>8LZ 940 594 22                                                                                                    | F0220038                                                                                                    | Einzein (E)                                                                                                    |
| Schlüssel Initialisieren                                                                                                    |                                                                                                    |                                                                                                    |
|                                                                                                    |                                                                                                    |                                                                                                    |
| Test-sparkasse 421 millional familien 1<br>8LZ 940 594 21                                                                                                    | F0211464                                                                                                    | Erstunterschrift (A)                                                                                                    |
| Test-sparkasse 421<br>8274039421<br>© Schlössel Initialisiern                                                                                                    | F0211464                                                                                                    | Eistunterschrift (A)                                                                                                    |
| Trest-gaussianse 471 Annuel 1995 Annuel 1995 Annuel 19 | F0211464                                                                                                    | Erstunterschrift (4)                                                                                                    |
| Tret gavesses 421<br>2424 99 242<br>© Softsaut Intradisive<br>Mein Sicherungsmedium<br>Das oft here (EICS following pickgedie Scherungsweden ersch                                                                                                    | F0211464<br>heint nach der Initialisierung Ihres erv<br>Chipkarte mit Lesee                                                                  | Estanterschrift (A)<br>ten EBICS Tellsachnurs.<br>gerät                                                                              |
| Test garkesse 421<br>2424 2019 212<br>© Statissue installationen<br>Mein Sicherungsmedium<br>Das mit hern EBCS fallsehnern gekoppelte Sicherungsmedium ersc<br>App S-Finazzockpit<br>Laden Sie die Age herunte, die Ihnen Eibenüchtlich alle EBCS-<br>Eidengen Inregiene des auf bannierse.                                                                                                    | F0211464 heldt hach der Intfalsterung föres ers Chipkarte mit Lesse Mit einer Oxfakate und pass sispinere Sie EliCS-Antlage freißbe antegen. | Estanterschrift (A)<br>ten (EICS-Tellnehmers.<br>gerät<br>unden Leseprät ab Scherungsstuhe 3<br>cyler am Betiglet Zahlungen, die zur |

3. Wählen Sie die "App S-Finanzcockpit" als Freigabe- bzw. Sicherungsmedium aus und bestätigen mit "Weiter".

4. Starten Sie über den Dialog "Zugang einrichten" in der App "S-Finanzcockpit" den Kopplungs-.prozess und scannen den angezeigten QR-Code aus der Maske "EBICS-Teilnehmer mit App koppeln".

| Teilnehmer für "Test-spa                                | rkasse 421 - C53'                                       | 'initialisieren                                                                                                    |
|---------------------------------------------------------|---------------------------------------------------------|----------------------------------------------------------------------------------------------------|
| EBICS-Teilnehmer-ID<br>Berechtigung<br>Sicherungsmedium | F0211464<br>Eistunterschrift (A)<br>App 5-Finanzcockpit |                                                                                                    |
| EBICS-Teilnehmer mit Ap                                 | p koppeln                                               |                                                                                                    |
|                                                         |                                                         | wie folgt von<br>a. Starten Sie die App S-<br>Prosecutient<br>Same Sie die App S-<br>Prosecutient<br>App under Main-Roging<br>App under Main-Roging<br>(K)-Andres Main-Roging<br>(K)-Andres Main-Roging<br>(K)-Starten Sie den<br>Aussisterter zum Insperier<br>Aussisterter zum Insperier<br>Sie Andres Sie den<br>Backagiseren und Sie den Timmeise<br>in der App.<br>4. Wien Sie den Prosecutienter<br>Sie Frauer Aussisterter<br>Main Sie den Timmeise<br>in der App durchaufen Ladee<br>werden Sie nach Abschlaufen Ladee<br>werden Sie nach Abschlaufen Ladee<br>Mainter Sie nach Abschlaufen Ladee<br>Mainter Sie nach Abschlaufen Ladee<br>Mainter Sie na |

Weiter

Sobald der Initialisierungsproze

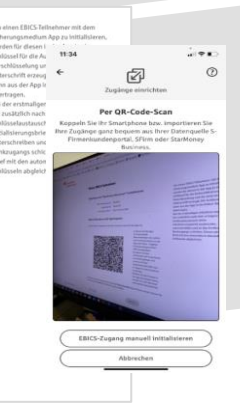

5. Nach dem Scan müssen Sie die Zugangsdaten zum Online-Banking Business Pro hinterlegen. Sie erhalten eine Meldung über die erfolgreiche Anmeldung.

| 11:35 and 🗢 🗈         |                          |                      | 11-36                                                     |
|-----------------------|--------------------------|----------------------|-----------------------------------------------------------|
| ÷                     | 6                        | ÷ @                  |                                                           |
| s                     | -Firmenkundenpor         |                      |                                                           |
| Bitte hieterlogen Sie | hier thre S-Firmenkander | partal-Zugangsdaten: |                                                           |
| FKP-LDE               |                          |                      |                                                           |
| 781                   |                          |                      |                                                           |
| 94059541              | Speichern                |                      | 9405<br>Dia Annekian<br>Firmankanderportal w<br>durchgeli |
|                       |                          | Fertig               |                                                           |
| 1                     | 2                        | 3                    |                                                           |
| 4                     | 5                        | 6<br>MNO             |                                                           |
| 7                     | 8                        | 9                    |                                                           |
| ,                     | 0                        | $\otimes$            |                                                           |
|                       |                          |                      |                                                           |
|                       |                          | -                    |                                                           |

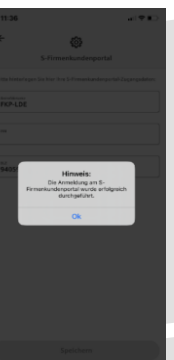

| E<br>Bitte vergeber<br>Verschlüsselur<br>bei der Freig<br>A | U-PIN vergebo<br>n Sie eine neue 6-<br>ng Ihrer privaten Ei<br>Jabe von Zahlungs<br>Anwendung komm | 2 <b>n</b><br>stellige PIN zur<br>U-Schlüssel, die<br>aufträgen zur<br>L. | 24                                                                                              |  |  |
|-------------------------------------------------------------|----------------------------------------------------------------------------------------------------|---------------------------------------------------------------------------|-------------------------------------------------------------------------------------------------|--|--|
| PN wiederholen                                              | EU-PIN festlegen                                                                                   |                                                                           | Einrichtung erfolgreich<br>Die Verbindung zum Firmeistundersportal und ihr                      |  |  |
|                                                             |                                                                                                    | Fertig                                                                    | - jetzt muss der Teilnehmer nur noch von ihrem<br>lastitut freigeschaltet werden.               |  |  |
| 1                                                           | 2                                                                                                  | 3                                                                         | Bitte bestätigen Sie zum Abschluss der                                                          |  |  |
| 4                                                           | 5                                                                                                  | 6<br>MN 0                                                                 | Einrichtung noch (z.8. über "Zugänge"-Seite) d<br>Hash-Werte der öffentlichen Bankschlüssel, di |  |  |
| 7                                                           | 8<br>TUV                                                                                           | 9<br>****                                                                 | Sie von Ihrem Institut erhalten haben.                                                          |  |  |
| ,                                                           | 0                                                                                                  | $\otimes$                                                                 | Weiter                                                                                          |  |  |

Fertig

6. Vergeben Sie in der App eine PIN zur Verschlüsselung der privaten Elektronischen Unterschrift (EU-PIN). Sie erhalten eine Meldung über die erfolgreiche Einrichtung in der App.

7. Beenden Sie die Kopplung in der Ausgangsmaske im Online-Banking Business Pro (s. Pkt. 4) über den Button "Weiter" der nun "Rot" markiert ist.

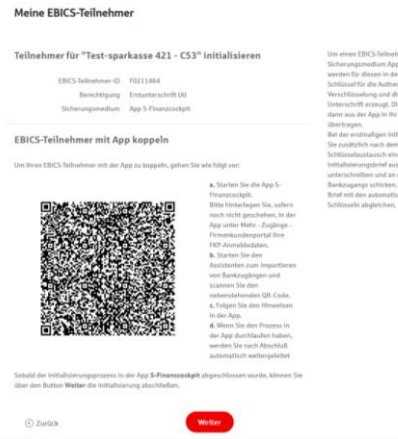

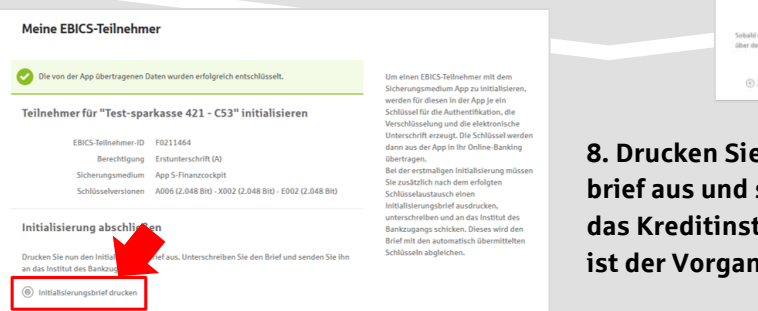

8. Drucken Sie zum Abschluss den Initialisierungsbrief aus und schicken diesen unterschrieben an das Kreditinstitut zurück. Mit dem Button "Fertig" ist der Vorgang abgeschlossen.

HABEN SIE NOCH FRAGEN? Wir sind gerne für Sie da. Nutzen Sie unseren Kontakt zur Online-Banking Hotline.